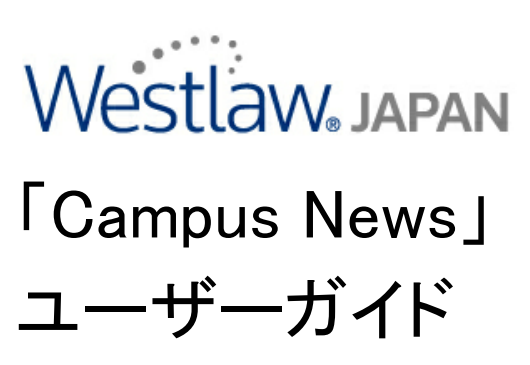

Campus News: User Guide

2012/7

## Campus News タブ

ログイン後、最初の画面では「Campus News」タブが表示されます。 このタブには、世界各国のニュース記事等を収録するデータベースのリストが集約されています。

| FIND& PRIN                                                                           | T KEYCITE DIRECTORY KEY NUMBERS SITE MAP     | HELP SIGN OFF                           |  |  |  |  |
|--------------------------------------------------------------------------------------|----------------------------------------------|-----------------------------------------|--|--|--|--|
| VVESLIDVV. COURT DOCS FO                                                             | RMFINDER PEOPLE MAP EXPERT CENTER COURT WIRE | Preferences Alert Center Research Trail |  |  |  |  |
| Campus News Westlaw International                                                    | Campus News Westlaw International Add a Ta   |                                         |  |  |  |  |
| Content and Display Options Show                                                     |                                              |                                         |  |  |  |  |
|                                                                                      |                                              |                                         |  |  |  |  |
| Free Online Training                                                                 | International Edit 🔤 🗵                       | United Kingdom Edit                     |  |  |  |  |
| West eLearning Center: Free Westlaw<br>Webinars and tutorials to help you get better | All News - Campus   Scope                    | Daily Telegraph (London)   Scope        |  |  |  |  |
| results faster.                                                                      | United States of America                     | France Edit Edit                        |  |  |  |  |
| Recent Developments: Edit Edit New York Times   Scope                                |                                              | Le Monde (French Language)   Scope      |  |  |  |  |
| New York Times Headlines                                                             | Washington Post (Washington, D.C.)   Scope   |                                         |  |  |  |  |
|                                                                                      | USA TODAY   Scope                            | Deutcheland Edit 🖾 🗵                    |  |  |  |  |
| Alerts: Edit 🖾 San Francisco Chronicle   Scope                                       |                                              | Sueddeutsche Zeitung (Germany)   Scope  |  |  |  |  |
| WestClip                                                                             |                                              |                                         |  |  |  |  |
|                                                                                      | Japan Edit 🖾 🗵                               | Australia Edit 🔳 🗶                      |  |  |  |  |
| Search for a database:                                                               | Japan Times   Scope                          | Daily Telegraph (Sydney)   Scope        |  |  |  |  |
| Enter database name Go                                                               | Nikkei Weekly   Scope                        | Herald-Sun (Melbourne)   Scope          |  |  |  |  |
| Recent Databases                                                                     | India Edit 🔺 🗙                               | New Zealand Edit                        |  |  |  |  |
| Favorite Databases                                                                   | Times of India   Scope                       | New Zealand Herald L Scope              |  |  |  |  |
| View News Directory                                                                  |                                              |                                         |  |  |  |  |
| View Westlaw Directory                                                               |                                              |                                         |  |  |  |  |

### 【データベースの指定方法】

Westlaw でキーワード検索を行う場合には、まず検索対象とするデータベースを指定する必要があります。

データベースの指定方法は以下の通りです。

- ① 「Campus News」で閲覧可能な全ての情報ソースを対象として検索をする場合
  - ☞ 「<u>All News Campus</u>」をクリックします。
- ② 特定の媒体に対象を絞って検索をする場合
  - ex.「New York Times」の記事のみを対象として検索をする場合
  - ☞ 「<u>New York Times</u>」をクリックします。

\* タブ上のリストに表示されていない特定の媒体のデータベースについても、

「Search for a datedase」欄でデータベースを検索した上で指定することが可能です。

| Search for a database: | Databases that may be similar to CHINA DAILY: |
|------------------------|-----------------------------------------------|
| china daily Go         |                                               |

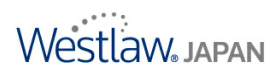

# ニュース記事の検索

検索対象とするデータベースを指定すると、以下のような検索画面(Search 画面)が表示されます。

| \A/octlow                                  | FIND& PRINT  | KEYCITE | DIRECTORY  | KEY NUMBERS                   | SITE MAP                                                                      |             | HEL          | P SIGN OFF        |
|--------------------------------------------|--------------|---------|------------|-------------------------------|-------------------------------------------------------------------------------|-------------|--------------|-------------------|
| VVESTLAVV. cou                             | IRT DOCS FOR | MFINDER | PEOPLE MAP | EXPERT CENTE                  | R COURT WIRE                                                                  | Preferences | Alert Center | Research Trail    |
| Campus News Westlaw Internat               | ional        |         |            |                               |                                                                               |             |              | Add a Tab         |
| Search                                     |              |         |            |                               |                                                                               |             |              |                   |
| Selected Databases                         |              |         |            |                               |                                                                               | Chan        | ge Database  | (s)   <u>Tips</u> |
| All News - Campus (ALLNEWS-AC)             | i            |         |            |                               |                                                                               |             |              |                   |
| Terms & Connectors   Natural I     Search: | s v<br>s     | IS      |            | These<br>Term<br>Case<br>Word | earch Westlaw<br>aurus<br>Frequency<br>-sensitive Searching<br>I Count Search |             |              |                   |

#### 【キーワードの指定】

#### キーワードは Search ボックス内に入力します。

<複数のキーワードを指定する場合のご注意点>

☞ 双方のキーワードを含む文書を検索する場合:「&」(もしくは「and」)でキーワードを繋ぎます。

Search: android & google

☞ いずれかのキーワードを含む文書を検索する場合: スペース(もしくは「or」)でキーワードを繋ぎます。

Search: car automobile

☞ 複数の語をフレーズとして認識させたい場合:「"」でフレーズ化したい語を括ります。

Search: "clean water act"

#### 【検索範囲 (Fields) の指定】

Fieldsのドロップダウンリストの項目を選択することにより、記事のタイトルやその他の項目に 検索範囲を絞り込むことが可能です。

☞ 記事のタイトルに検索対象を絞り込む場合:

ドロップダウン・リストから「Title (headline)」を選択すると、Seach ボックス内に検索式〔TI()〕が表示されます。表示された検索式の()内にキーワードを入力してください。

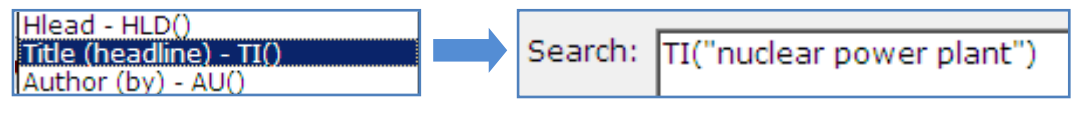

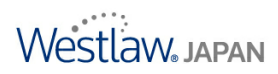

#### 【期間 (Dates) の指定】

Dates のドロップダウンリストの項目を選択することにより、期間指定をすることが可能です。

☞ 2000 年以降の記事に検索範囲を限定する場合:

ドロップダウン・リストから「After」を選択すると、年号入力ボックスが表示されます。 表示されたボックス内に「1999」と入力します。

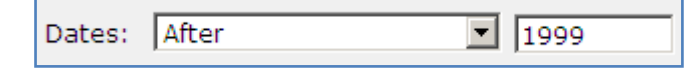

\*「After」で年号を指定する場合、入力した年号の記事は検索対象とはなりません。 その翌年以降の記事が検索対象となりますのでご注意ください。 「Before」の場合は、入力した年号の前年以前の記事が検索対象となります。

#### 【Natural Language での検索について】

Natural Language(自然語検索)では、平易な英語を使用して関連する文書を探すことができます。 製品側で入力したキーワードに関連する概念を認識し、各語の語尾変化等を考慮した上で検索結果 を表示します(検索結果は 100 件まで表示されます)。

<Natural Language 検索の手順>

- 1. Natural Language タブをクリックします。
- 2. キーワードを Search ボックス内に入力します。
- 3. 「Search Westlaw」をクリックします。

| Terms & Connectors Natural Language |                             |
|-------------------------------------|-----------------------------|
| Search: Financial crisis            | Search Westlaw<br>Thesaurus |
| Recent Searches & Locates           |                             |
| Dates: Unrestricted                 |                             |

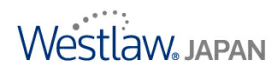

# 便利な機能

### 【分野などの指定(「SmartTerms」の指定)】

Westlaw 内の各ニュース記事には、「Index References」として関連するテーマや地域、業界分野ごとに 分類・整理がされています。

そのため、検索するテーマ等をあらかじめ限定した上で、記事を検索することが可能です。

Search 画面のキーワード等指定欄の下部に分野などの選択欄があります。

<分野などの指定方法>

| Limit Your Search using SmartTerms 🔞 |          |                 |        |
|--------------------------------------|----------|-----------------|--------|
| Industry Company Subject Location    |          |                 |        |
| Contains 💌 Scan                      |          |                 |        |
| Smart Terms - Subject 🛛 Scan Results |          |                 |        |
| 🗄 🗖 Global Politics                  |          | Subject         | Delete |
| 🖵 🗖 Government                       |          | World Elections |        |
| 🛱 🖳 🗖 Campaigns & Elections          |          |                 |        |
| U.S. Congressional Campaigns         | >        | >               |        |
| 🗖 U.S. Gubernatorial Campaigns       |          |                 |        |
| 🗖 U.S. Presidential Campaigns        |          |                 |        |
| World Elections                      |          |                 |        |
| Embassies & Consulates               |          |                 |        |
| 🗉 🗆 🖽 Health & Safety                | <b>T</b> |                 |        |
|                                      |          |                 |        |

### 【新聞の最新号の記事をチェックする方法】

### Westlaw で New York Times 等の新聞記事の最新号をチェックすることが可能です。

\*新聞発行後に編集がなされ、その後 Westlaw へ収録されますので、実際の発行時点少々タイムラグが生じる場合があります。

\*全てのデータベースにこの機能が付いているわけではありません。

- ① 検索対象とするデータベースを指定します
- ② 「Retrieve Most Recent」をクリックします

| Search                                                                                                    |                                                                                                |
|----------------------------------------------------------------------------------------------------|------------------------------------------------------------------------------------------------|
| Selected Databases                                                                                                    |                                                                                                |
| New York Times, The (NYT) 6/1980 - Present, Fulltext Retrieve Most Recent                                                                 | (1)                                                                                            |
| Terms & Connectors Natural Language Template                                                                                              |                                                                                                |
| Search:<br>Recent Searches & Locates                                                                                                    | Search Westlaw<br>Thesaurus<br>Term Frequency<br>Case-sensitive Searching<br>Word Count Search |
| Dates: Unrestricted   Fields: Select an Option   ▼   □   Search only the headlines and lead paragraphs   □   Identify duplicate documents |                                                                                                |

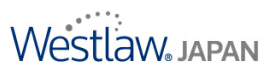

お申込み、お問い合わせは、下記フリーダイヤルまたはE-mailにてご連絡ください。

**ウエストロー・ジャパン株式会社** 〒102-0073 東京都千代田区九段北4-1-7 九段センタービル **回**:0120-100-482 (月~金 9:00~18:00) FAX:03-5210-1401 E-mail:**support**@westlawjapan.com www.westlawjapan.com

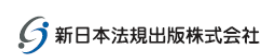

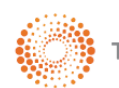

THOMSON REUTERS

ウエストロー・ジャバン株式会社は、新日本法規出版株式会社とトムソン・ロイターの合弁会社です。